## **Bestellung der ALARM Version**

Fällt die Entscheidung auf die ALARM Version von DIVERA 24/7, ist der Bestellvorgang ganz einfach.

## Schritt-für-Schritt-Anleitung

1. In Verwaltung > Konto > Version den Button Test beenden benutzen.

|                                                                                                    | Der Test läuft noch bis zum 30.09.2018!                                                                                                    |
|----------------------------------------------------------------------------------------------------|----------------------------------------------------------------------------------------------------|
| Test-Status                                                                                                    | Benötigen Sie ein Angebot oder technische Unterstützung? Wir helfen Ihnen gerne weiter!<br>Wenn die Testphase zufriedenstellend verläuft und Sie die Funktionen regulär bestellen möchten, bitte auf "Test beenden" klicken.<br>Anschließend können Sie gewünschten Funktionen verbindlich buchen. |
|                                                                                                    | Kontakt aufnehmen Test beenden                                                                                                    |
| Den Button Upgra                                                                                                    | ade durchführen benutzen.                                                                                                    |
|                                                                                                    | Sie nutzen zur Zeit die Version DIVERA 24/7 FREE.                                                                                                    |
|                                                                                                    | Den Funktionsumfang mit DIVERA 24/7 ALARM erweitern!                                                                                                    |
|                                                                                                    | Personalplanung und Alarmierung ohne Limit:                                                                                                    |
|                                                                                                    | 😝 Unbegrenzte Anzahl von Benutzern, Gruppen, Doppelmitgliedschaften, Fahrzeuge, Alarmvorlagen uvm.                                                                                                    |
|                                                                                                    | 🕒 Automatische Alarmierung mit Übertragung aller Einsatzinfos per E-Mail, Web-API, BosMon uvm.                                                                                                    |
|                                                                                                    | 🕒 Gezielte Benachrichtigung von Einzelpersonen und Gruppen sowie nach Bereitschaftsstatus                                                                                                    |
| Version                                                                                                    | 🚯 Alarmierung per SMS, TextToSpeech-Sprachanruf, e*Message 2wayS, e*BOS, e*Cityruf und UNITRONIC ERIC®-Pager                                                                                                    |
|                                                                                                    | 🛟 20 Monitore und 3 Warnschwellen zur stufenweisen Benachrichtung bei Personalmangel, 30 Tage lange Vorausplanung und Statistik                                                                                                    |
|                                                                                                    | Werbefrei – ohne Einblendung der DIVERA 24/7-Sponsoren. Stattdessen können Sie optional örtliche Unternehmen als lokale<br>Sponsoren hinterlegen, die Sie bei der Finanzierung unterstützen. Mehr Infos                                                                                            |
|                                                                                                    | B Nur 50,- Einrichtungsgebühr + 0,49 € Person/Monat inkl. MwSt.                                                                                                    |
|                                                                                                    |                                                                                                    |
|                                                                                                    | Upgrade durchführen Mehr zu DIVERA 24/7 ALARM                                                                                                    |
|                                                                                                    |                                                                                                    |
| Bestelldaten eing                                                                                                    | jeben.                                                                                                    |
| ANSCHRIFT KONTART                                                                                                    | MODALITATEN ZUSATZLEISTUNGEN BEZAHLUNG RECHNUNG                                                                                                    |
|                                                                                                    |                                                                                                    |
| Pachteform                                                                                                    |                                                                                                    |
| Rechtsform                                                                                                    | Träner                                                                                                    |
| Rechtsform<br>Behörde/Öffentlicher<br>Unternehmen                                                                       | Träger                                                                                                    |
| Rechtsform<br>Behörde/Öffentlicher<br>Unternehmen<br>Einnetragener Verein                                               | Träger                                                                                                    |
| Rechtsform<br>Behörde/Öffentlicher<br>Unternehmen<br>Eingetragener Verein<br>Privatoerson                               | Träger                                                                                                    |
| Rechtsform<br>Behörde/Öffentlicher<br>Unternehmen<br>Eingetragener Verein<br>Privatperson                               | Träger                                                                                                    |
| Rechtsform<br>© Behörde/Offentlicher<br>© Unternehmen<br>© Eingetragener Verein<br>© Privatperson<br>Name der Einheit*_ | Träger<br>Organisation <u>*</u>                                                                                                    |
| Rechtsform<br>© Behörde/Offentlicher<br>© Unternehmen<br>© Eingetragener Verein<br>© Privatperson<br>Name der Einheit*  | Trager<br>Organisation*<br>Bitte auswählen                                                                                                    |
| Rechtsform  Behörde/Offentlicher  Unternehmen Eingetragener Verein Privatperson Name der Einheit*                       | Trager Organisation* Bitte auswählen                                                                                                    |
| Rechtsform  Behörde/Offentlicher  Unternehmen Eingetragener Verein Privatperson Name der Einheit*                       | Träger Organisation* Bitte auswählen                                                                                                    |

## Verwandte Artikel

- Dashboards
- Dashboards
  Lichter anschalten mittels Android Ereignis (IFTTT)
  Monitor-App Installationshinweise
  Monitor-App Download
  iOS Download im App Store